# <u>คำแนะนำวิธีการเซ็ตอัพบัญชี Campus Parent</u>

พ่อแม่/ผู้ปกครอง: หมายเลขโทรศัพท์: อีเมล: ความสัมพันธ์:

<u>ข้อสำคัญ</u>: <u>พ่อแม่/ผู้ปกครองจะต้องสร้างบัญชีพอร์ทัล Campus Parent ของตัวเอง เพื่อเรียกดุ</u> <u>ข้อมูลรถรับส่งหรือรถโรงเรียน การสมัครรับอาหารกลางวันฟรีหรือในราคาที่ถูกลง รายงานผลการเรียน</u> <u>การเข้าเรียน ระดับชั้น งานที่ได้รับมอบหมาย และใบรับรองผลการศึกษาของบุตรหลานของคุณ</u> ถ้าคุณได้เซ็ตอัพบัญชี Campus Parent สำหรับ Francis Howell ของคุณไว้แล้ว กรุณาไม่ต้องสนใจจดหมายฉบับนี้ และโปรดทราบว่า คำแนะนำนี้ไม่ได้ใช้สำหรับบัญชี Campus Student

ที่ด้านล่างนี้คือ 'Activation Key' (คีย์การเปิดใช้งาน) ส่วนดัวของคุณ ซึ่งจะทำให้คุณสามารถสร้างบัญชีพอร์ทัล Campus Parent ของคุณเองสำหรับ Francis Howell School District ได้ เราหวังว่า Campus Parent จะเป็นเครื่องมือที่มี ประโยชน์ ซึ่งจะช่วยให้คุณได้เฝ้าติดตามความก้าวหน้าทางการศึกษาของบุตรหลานของคุณ

#### <u>การเข้าใช้งาน Campus Parent</u>:

ชื่อของนักเรียน:

เลขประจำตัวนักเรียน:

ระดับชั้น:

#### <mark>Activation Key</mark> (คีย์การเปิดใช้งาน):

#### Campus Parent คืออะไร?

Campus Parent คือเครื่องมือของเราที่ทำให้พ่อแม่/ผู้ปกครองสามารถเข้าถึงข้อมูลของนักเรียนทางออนไลน์ได้ ในทันทีและปลอดภัย ซึ่งรวมถึง: การสมัครรับสวัสดิการมื้ออาหาร ตารางเรียน งานที่ได้รับมอบหมาย การเข้าเรียน ระเบียบวินัย การลงทะเบียนเรียนรายวิชาสำหรับปีหน้า รายงานผลการเรียน และใบรับรองผลการศึกษา

Campus Parent เป็นวิธีการในการส่งเสริมความเป็นเลิศด้านการศึกษา โดยการเพิ่มประสิทธิภาพของโปรแกรม ในการสื่อสารกับพ่อแม่/ผู้ปกครองและนักเรียนของเรา

#### ใครที่มีสิทธิเปิดใช้งานบัญชี Campus Parent ได้บ้าง?

พ่อแม่หรือผู้ปกครองของนักเรียนปัจจุบันมีสิทธิเปิดใช้งานบัญชี Campus Parent ได้ หลังจากที่ยอมรับในข้อกำหนด และเงื่อนไขในการใช้งานแล้ว ทั้งนี้ ทางเขตฯ ได้สร้างบัญชี Campus Student ให้กับนักเรียน Francis Howell School District (FHSD) แต่ละคนที่กำลังศึกษาอยู่โดยอัตโนมัติแล้ว บัญชีของนักเรียนจะทำให้นักเรียนสามารถ เฝ้าติดตามข้อมูล<u>ของตัวเอง</u> ได้ ส่วนบัญชีของพ่อแม่/ผู้ปกครองจะทำให้พ่อแม่/ผู้ปกครองสามารถเข้าถึง ข้อมูล<u>ทั้งหมด</u> ของบุตรหลานของพวกเขาที่ลงทะเบียนเรียนในเขตฯ นี้ได้

### ฉันจะหาข้อมูลเพิ่มเติมเกี่ยวกับ Campus Parent หรือ Campus Student ได้จากที่ไหน?

คุณสามารถดูข้อมูลเพิ่มเดิมได้บนเว็บเพจของโรงเรียนหรือของทางเขตฯ โดยเข้า Campus Portal *Using the GUID/Activation Key to Create Usernames and Passwords (การใช้ GUID/คีย์การเปิดใช้งาน เ<i>พื่อสร้างชื่อผู้ใช้และรหัสผ่าน):* ผู้ใช้ด้องใช้คีย์การเปิดใช้งานแค่<u>ในครั้งแรก</u>ที่ผู้ใช้เข้าใช้งานพอร์ทัลเพื่อเซ็ดอัพบัญชีของพวกเขาเท่านั้น ไปที่หน้า <mark>Campus Parent Login</mark> (การเข้าสู่ระบบ Campus Parent): https://francishowellmo.infinitecampus.org/campus/portal/parents/francis.jsp

### ถ้าคุณต้องการใช้งานในภาษาอื่น ให้คลิกที่ตัวเลือกที่ด้านล่างสุดของหน้าต่างนี้ อนึ่ง ภาษาที่สามารถเลือกใช้ได้ยังจำกัด อยู่เพียงไม่กี่ภาษาเท่านั้นในตอนนี้

Parent Username
Password
Password
Log In
Forgot Password? Forgot Username? Help
Log in to Campus Student
UN
New User?

| ,              | ir Campus Parent account by entering the activation key se     |
|----------------|----------------------------------------------------------------|
| to you by yo   | ur district.                                                   |
| If you do no   | t have an activation key, please contact your district to obta |
| one.           |                                                                |
| Activation Key | 1*                                                             |

ข้างใต้คำว่า "or" (หรือ) คุณจะเห็นตัวเลือก "New User?" (ผู้ใช้ใหม่ใช่ไหม?)

- 1. <u>ตัวเลือกนี้สามารถใช้ได้แค่ครั้งแรกที่คุณเข้าถึงและเซ็ตอัพบัญชี Campus Parent ของคุณเท่านั้น</u>
- 2. ป้อนคีย์การเปิดใช้งาน 32 ตัวที่คุณได้รับ แล้วเลือก <mark>Submit</mark> (ส่ง)
- ระบบจะตรวจสอบความถูกต้องของคีย์การเปิดใช้งาน แล้วแสดงหน้าจอสำหรับการสร้าง Username (ชื่อผู้ใช้) และ Password (รหัสผ่าน)
- 4. ป้อน **Username** (ชื่อผู้ใช้) ที่ไม่ซ้ำใคร ซึ่งมีความยาวอย่างน้อย 5 ดัว
- ป้อน Password (ริหัสฝ่าน) โดยทั้งนี้ จะเป็นการดีที่สุด ถ้าคุณใช้รหัสผ่านที่มีทั้งตัวอักษรและตัวเลขผสมกัน และมีความยาวอย่างน้อย 8 ตัว
- 6. ป้อนรหัสผ่านอีกครั้งในช่อง Verify Password (ยืนยันรหัสผ่าน)
- 7. คลิกปุ่ม <mark>Create Account</mark> (สร้างบัญชี)
- ป้อน security email address (ที่อยู่อีเมลเพื่อความปลอดภัย) แล้วป้อนรหัสผ่านใหม่สำหรับพอร์ทัลของคุณอีกครั้ง

หมายเหตุ: ถ้าคุณลืมชื่อผู้ใช้หรือรหัสผ่านของคุณ ระบบจะส่งอีเมลที่มีลิงก์ไปยังที่อยู่อีเมลเพื่อความปลอดภัยนี้ เพื่อช่วยให้คุณกู้คืนชื่อผู้ใช้และรหัสผ่านของคุณ

## สำหรับผู้ใช้ที่ได้เปิดใช้งาน Campus Parent ของตัวเองแล้ว แต่ลืมชื่อผู้ใช้หรือรหัสผ่านของตน:

> คลิกที่ <u>Forgot Username?</u> (ลืมชื่อผู้ใช้?)

ป้อนที่อยู่อีเมลเพื่อความปลอดภัยของบัญชีของคุณ เพื่อให้ระบบส่งอีเมลที่มีชื่อผู้ใช้ของคุณให้กับคุณ

- คลิกที่ Forgot Password? (ลืมรหัสผ่าน?)
- ้ป้อนชื่อผู้ใช้ของคุณ เพื่อให้ระบบส่งลิงก์การรีเซ็ดรหัสผ่านไปยังที่อยู่อีเมลเพื่อความปลอดภัยของบัญชีของคุณ

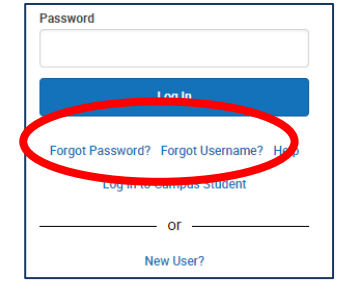

อีเมลนี้จะถูกส่งมาจากที่อยู่อีเมล <u>infinitecampushelp@fhsdschools.org</u>

กรุณาตรวจสอบโฟลเดอร์ขยะของคุณ ถ้าคุณไม่เห็นอีเมลดังกล่าว

ถ้าคุณ<u>ไม่ได้รับ</u>อีเมล คุณสามารถดิดต่อ FHSD Help Desk เพื่อขอความช่วยเหลือในการเข้าถึงบัญชีของคุณ ได้ทางอีเมล: <u>help.desk@fhsdschools.org</u> หรือทางโทรศัพท์: 636-851-HELP (4357)

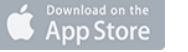

le play ดองใช้แอป Campus Parent และ Campus Student

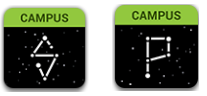